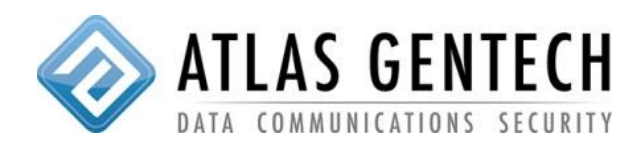

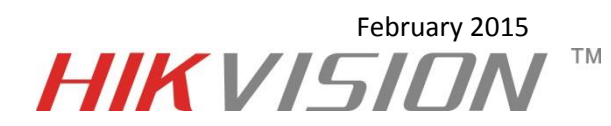

1: Upon opening iVMS Navigate to the Control Panel Page.

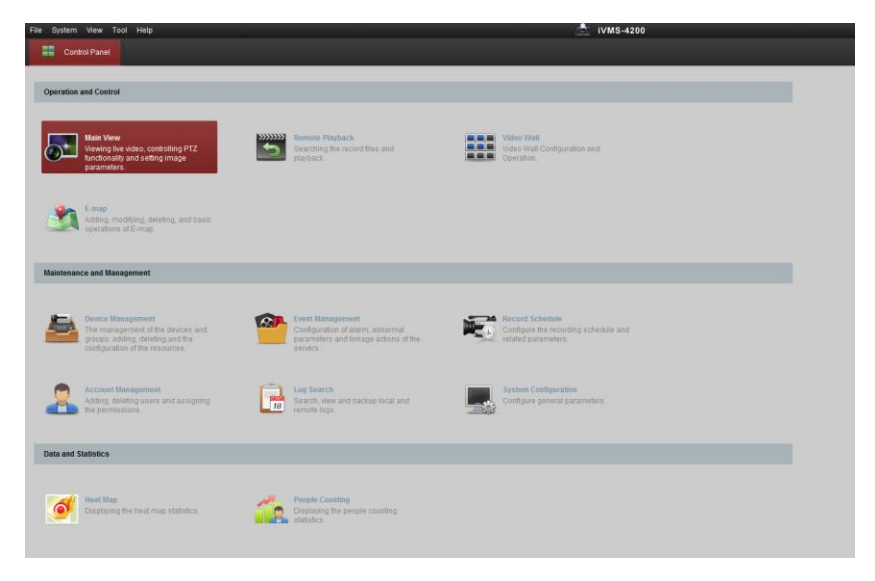

2: Under the Maintenance and Management section, select "Device Manager"

| File System View Tool Help                                                                       |                                                                                                    | 📩 IVMS-4200                                                                                            |  |
|--------------------------------------------------------------------------------------------------|----------------------------------------------------------------------------------------------------|----------------------------------------------------------------------------------------------------|--|
| Control Panel                                                                                    |                                                                                                    |                                                                                                    |  |
| Operation and Control                                                                            |                                                                                                    |                                                                                                    |  |
| Main View<br>Viewing ihe video, controlling PT2<br>tendonality and s-etting image<br>parameters. | Bernote Playback<br>Dearching the record files and<br>playback                                           | Weiner Wolf<br>Weiner Wolf Configuration and<br>Control Configuration and<br>Control Configuration and |  |
| Emap<br>Adding, modifying, delviling, and basic<br>operations of E-map.                          |                                                                                                    |                                                                                                    |  |
| Maintenance and Management                                                                       |                                                                                                    |                                                                                                    |  |
| The management of the devices and<br>more adding devices and<br>configuration in the resources.  | Event Management<br>Coldguistion of alarm, abnornal<br>parameters and linkage actions of the<br>servers. | Record Schedule<br>Configure for recording schedule and<br>related parameters                          |  |
| Account Management<br>Adding deleting users and assigning<br>the permissions                     | Log Search<br>Bearch, view and backup local and<br>remote logs                                           | Configure general parameters.                                                                          |  |
| Data and Statistics                                                                              |                                                                                                    |                                                                                                    |  |
| Ideal Map<br>Dardiging the heat map statistics.                                                  | People Counting<br>Displaying the people counting<br>statistics.                                         |                                                                                                    |  |

3: Within the "Server" tab, select "Add Device"

| File System View Tool Help |                          |               |               |                |           | <u>a</u>      | iVMS-4200    |
|----------------------------|--------------------------|---------------|---------------|----------------|-----------|---------------|--------------|
| 📰 Control Panel 🛃 De       | vice Management          |               |               |                |           |               |              |
| Server 🗐 Group             |                          |               |               |                |           |               |              |
| Organization               | Device for Management (5 | 57)           |               |                |           |               |              |
| Encoding Device            | 🕂 Add Device 🖸 Mod       | iify 🗶 Delete | Remote Config | VCA Allocation | 識 QR Code | 🕂 Refresh All |              |
| Decoding Device            | Nickname 🔺 IP            | Devic         | e Serial No.  |                | Net State | HDD Status    | Recording St |

4: Fill out the device details as required, ensuring you tick "Export to Group"

|                                                   | Add                                   |                      | ×                                |
|---------------------------------------------------|---------------------------------------|----------------------|----------------------------------|
| Adding Mode:                                      |                                       |                      |                                  |
| 💿 IP/Domain 💿 IP Segme                            | nt 💿 IP Server                        | O HIDDNS             | <ul> <li>Batch Import</li> </ul> |
| Add Offline Device                                |                                       |                      |                                  |
| Nickname:                                         | Atlas Gentech                         |                      |                                  |
| Address:                                          | 60.234.23.54                          |                      |                                  |
| Port                                              | 8000                                  |                      |                                  |
| User Name:                                        | admin                                 |                      |                                  |
| Password:                                         | ••••                                  |                      |                                  |
| Export to Group                                   |                                       |                      |                                  |
| Set the device name as<br>connected to the device | the group name and a<br>to the group. | add all the channels |                                  |
|                                                   |                                       |                      |                                  |
|                                                   |                                       |                      |                                  |
|                                                   |                                       |                      |                                  |
|                                                   |                                       | Ado                  | i Cancel                         |

5: Now select the "Group" tab and you will see the device has been added and the attached cameras have been imported.

| le System View Tool Hel | ip.                            |                                   | 📩 IVMS-4200                              |
|-------------------------|--------------------------------|-----------------------------------|------------------------------------------|
| 📰 Control Panel 🛃       | Device Management              |                                   |                                          |
| Server Sroup            |                                |                                   |                                          |
| lesource 🤤              | Resources of Group AGA NVR(23) |                                   |                                          |
| Search. 9               | R + Import Modity X De         | lete 🧔 Remote Config 🧔 VCA Config |                                          |
|                         | Nickname                       | *  P                              | Device Serial No.                        |
|                         | Camera1_AGA NVR                |                                   | DS-9016HFI-ST16201406308BRR470913071WCVU |
|                         | Camera2_AGA.NVR                |                                   | DS-9016HFI-ST1620140630BBRR470913071WCVU |
|                         | Camera3_AGA NVR                |                                   | DS-9016HFI-ST16201406308BRR470913071WCVU |
|                         | Camera4_AGA NVR                |                                   | DS-9016HFI-ST1620140630BBRR470913071WCVU |
| - CLAGA NUR             | IP Camera1_AGA NVR             | 192.168.0.200                     | DS-9016HFI-ST16201406308BRR470913071WCVU |
|                         | IP Camera2_AGA NVR             | 192.168.0.200                     | DS-9016HFI-ST1620140630BBRR470913071WC/U |
|                         | IP Camera3_AGA NVR             | 192.168.0.200                     | DS-9016HFI-ST1520140630BBRR470913071WCVU |
|                         | IP Camera4_AGA NVR             | 192 168 0 200                     | DS-9016HFI-ST1620140630BBRR470913071WCVU |
|                         | IP Camera5_AGA NVR             | 192.168.0.200                     | DS-9016HFI-ST1620140630BBRR470913071WCVU |
|                         | IP Camera6_AGA NVR             | 192.168.0.200                     | DS-9016HFI-ST1620140630BBRR470913071WCVU |
|                         | IP Camera7_AGA NVR             | 192.168.0.200                     | DS-9016HFI-ST1620140630BBRR470913071WCVU |
|                         | IP Camera8_AGA NVR             | 192.168.0.200                     | DS-9016HFI-ST1620140630BBRR470913071WC/U |
|                         | IP Camera9_AGA NVR             | 192.168.0.200                     | DS-9016HFI-ST1620140630BBRR470913071WC/U |
|                         | IP Camera10_AGA NVR            |                                   | DS-9016HFI-ST1620140630BBRR470913071WC/U |
|                         | IP Camera11_AGA NVR            | 192 168 0 200                     | DS-9016HFI-ST1620140630BBRR470913071WC/U |
|                         | IP Camera12_AGA NVR            | 192.168.0.200                     | DS-9016HFI-ST1620140630BBRR470913071WCVU |
|                         | IP Camera13_AGA NVR            | 192 168 0 200                     | DS-9016HFI-ST1620140630BBRR470913071WCVU |
|                         | IP Camera14_AGA NVR            | 192.168.0.200                     | DS-9016HFI-ST1620140630BBRR470913071WC/U |
|                         | IP Camera15_AGA NVR            | 192.168.0.200                     | DS-9016HFI-ST1620140630BBRR470913071WCVU |
|                         | IP Camera16_AGA NVR            | 192.168.0.200                     | DS-9016HFI-ST1620140630BBRR470913071WCVU |
|                         | IP Camera17_AGA NVR            | 192.168.0.200                     | DS-9016HFI-ST1620140630BBRR470913071WC/U |
|                         | IP Camera19_AGA NVR            |                                   | DS-9016HFI-ST1620140630BBRR470913071WCVU |
|                         | IP Camera20_AGA NVR            |                                   | DS-9016HFI-ST1620140630BBRR470913071WCVU |

6: SUCCESS!!!!